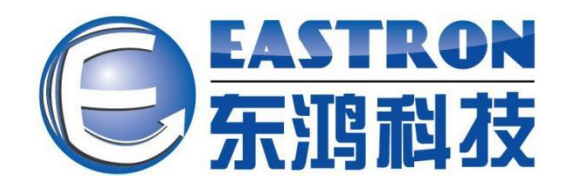

# SDM630-Modbus

DIN Rail Smart Meter for Single and Three Phase Electrical Systems

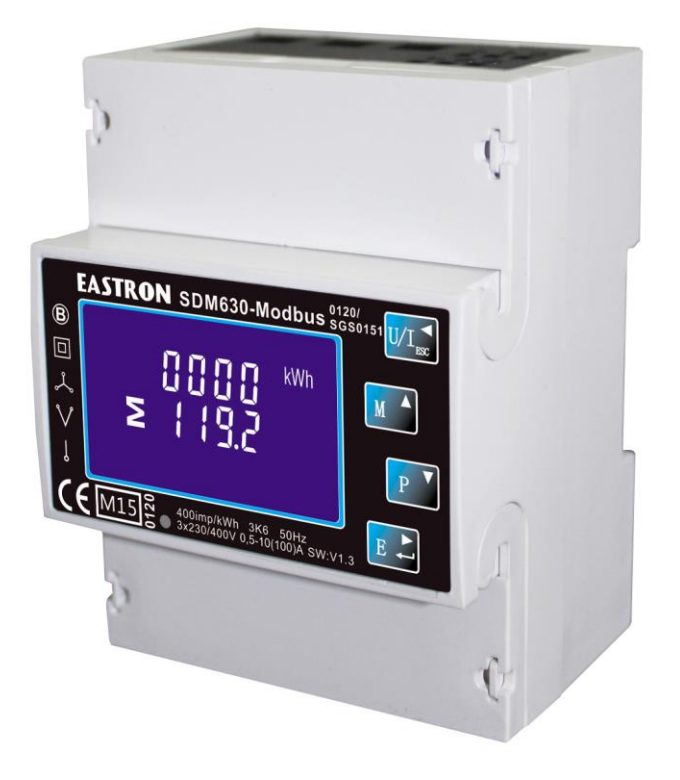

- Measures kWh Kvarh, KW, Kvar, KVA, P,
   F, PF, Hz, dmd, V, A, etc.
- Bi-directional measurement IMP & EXP
- Two pulse outputs
- RS485 Modbus
- Din rail mounting 35mm
- 100A direct connection
- Better than Class 1 / B accuracy

**USER MANUAL** 

2015 V5.2

### Introduction

The SDM630-Modbus measures and displays the characteristics of single phase two wires (1p2w), three phase three wires (3p3w,) and three phase four wires(3p4w) supplies, including voltage, frequency, current, power ,active and reactive energy, imported or exported. Energy is measured in terms of kWh, kVArh. Maximum demand current can be measured over preset periods of up to 60 minutes. In order to measure energy, the unit requires voltage and current inputs in addition to the supply required to power the product.

SDM630-Modbus supports max. 100A direct connection, saves the cost and avoid the trouble to connect external CTs, giving the unit a cost-effective and easy operation. Built-in interfaces provides pulse and RS485 Modbus RTU outputs. Configuration is password protected.

#### Unit Characteristics

The Unit can measure and display:

- Line voltage and THD% (total harmonic distortion) of all phases
- Line Frequency
- Currents, Current demands and current THD% of all phases
- Power, maximum power demand and power factor
- Active energy imported and exported
- Reactive energy imported and exported

The unit has password-protected set-up screens for:

- Changing password
- Supply system selection 1p2w, 3p3w,3p4w
- Demand Interval Time(DIT)
- Reset for demand measurements
- Pulse output duration

Two pulse output indicates real-time energy measurement. An RS485 output allows remote monitoring from another display or a computer.

#### RS485 Serial - Modbus RTU

This uses an RS485 serial port with Modbus RTU protocol to provide a means of remotely monitoring and controlling the Unit

Set-up screens are provided for setting up the RS485 port.

#### Pulse output

This provides two pulse outputs that clock up measured active and reactive energy. The constant of pulse output 2 for active energy is 400imp/kWh (unconfigurable), its width is fixed at 100ms. The default constant of configurable pulse output 1 is 400imp/kWh, default pulse width is 100ms. The configurable pulse output 1 can be set from the set-up menu.

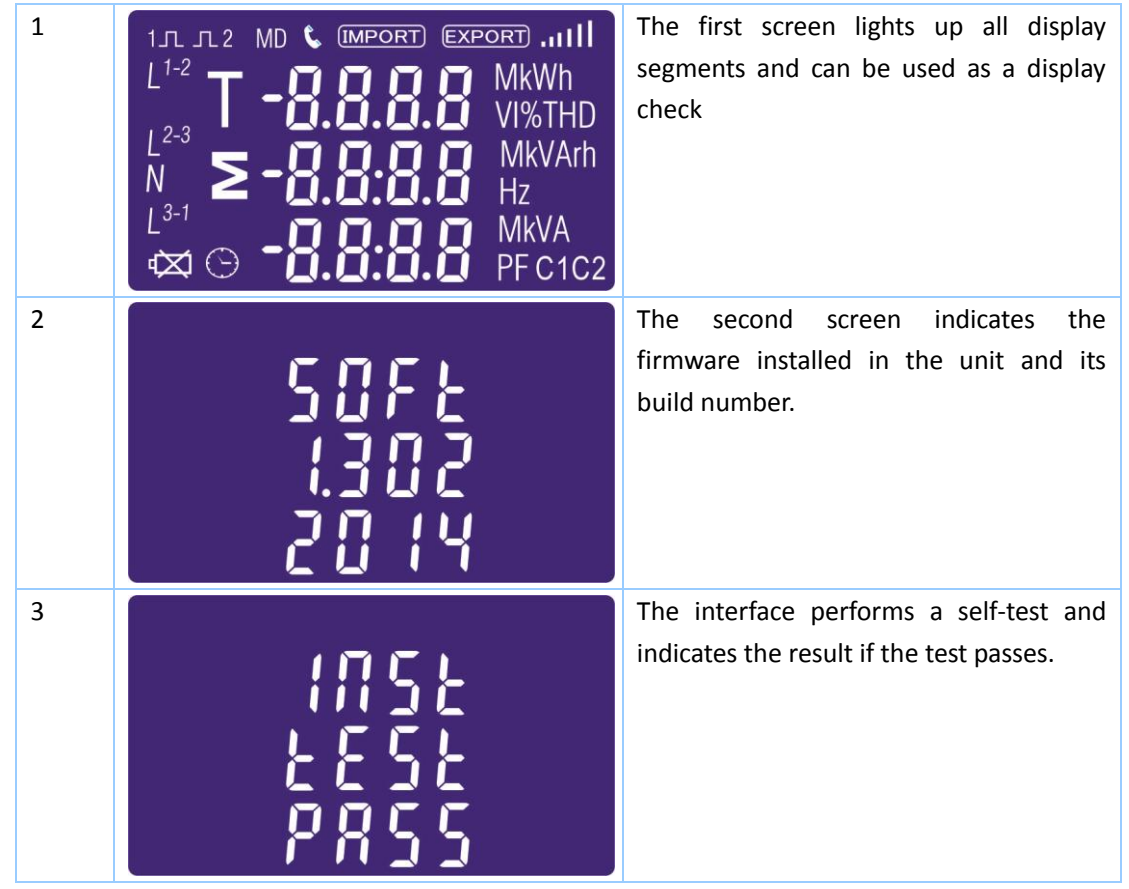

After a short delay, the screen will display active energy measurements.

The buttons operate as follows:

| 1 |     | Selects the Voltage and Current display screens<br>In Set-up Mode, this is the "Left" or "Back" button. |
|---|-----|----------------------------------------------------------------------------------------------------|
| 2 | M   | Select the Frequency and Power factor display<br>screens<br>In Set-up Mode, this is the "Up" button     |
| 3 | P V | Select the Power display screens<br>In Set-up Mode, this is the "Down" button                           |
| 4 | E   | Select the Energy display screens<br>In Set-up mode, this is the "Enter" or "Right" button              |

Each successive pressing of the  $\bigcup_{ESC}$  button selects a new range:

# EASTRON SDM630-Modbus User Manual

| 1-1 | L <sup>1</sup><br>L <sup>2</sup><br>L <sup>3</sup>       |                                 | V      | Phase to neutral voltages(3p4w)     |
|-----|----------------------------------------------------------|---------------------------------|--------|-------------------------------------|
| 1-2 | L <sup>1-2</sup><br>L <sup>2-3</sup><br>L <sup>3-1</sup> | 380.0<br>380.0<br>380.0         | V      | Phase to neutral voltages(3p3w)     |
| 2   | L <sup>1</sup><br>L <sup>2</sup><br>L <sup>3</sup>       | ].0 0 0<br>].0 0 0<br>].0 0 0   | A      | Current on each phase               |
| 3-1 | L <sup>1</sup><br>L <sup>2</sup><br>L <sup>3</sup>       | 0.00<br>00.00<br>00.00<br>00.00 | V %THD | Phase to neutral voltage THD%(3p4w) |
| 3-2 | L <sup>1-2</sup><br>L <sup>2-3</sup><br>L <sup>3-1</sup> | 00.10<br>00.10<br>00.10         | V %THD | Phase to neutral voltage THD%(3p3w) |
| 4   | L <sup>1</sup><br>L <sup>2</sup><br>L <sup>3</sup>       | 0.00<br>0.00<br>0.00<br>0.00    | I%THD  | Current THD% for each phase         |

| EASTRON SDM630-Modbus User Manual |                                         |                                              |  |  |
|-----------------------------------|-----------------------------------------|----------------------------------------------|--|--|
| Frequer                           | acy and Power factor and Demand         |                                              |  |  |
| пецие                             | M                                       |                                              |  |  |
| Each suco                         | cessive pressing of the button selec    | ts a new range:                              |  |  |
| 1                                 |                                         | Frequency and Power Factor (total)           |  |  |
|                                   |                                         |                                              |  |  |
|                                   |                                         |                                              |  |  |
|                                   |                                         |                                              |  |  |
|                                   | U.JJJPF                                 |                                              |  |  |
| 2                                 |                                         | Power Factor of each phase                   |  |  |
|                                   | r, Uddd                                 |                                              |  |  |
|                                   | <sup>L2</sup> ក៏ចំចំចំ                  |                                              |  |  |
|                                   |                                         |                                              |  |  |
|                                   | U.333 PF                                |                                              |  |  |
| 3                                 | MD                                      | Maximum Power Demand                         |  |  |
|                                   | nnnn <sup>kw</sup>                      |                                              |  |  |
|                                   |                                         |                                              |  |  |
|                                   | 2                                       |                                              |  |  |
|                                   |                                         |                                              |  |  |
| 4                                 | MD                                      | Maximum Current Demand                       |  |  |
|                                   |                                         |                                              |  |  |
|                                   |                                         |                                              |  |  |
|                                   |                                         |                                              |  |  |
|                                   |                                         |                                              |  |  |
|                                   |                                         | <u>                                     </u> |  |  |
| Power                             | Power                                   |                                              |  |  |
| Each suce                         | cessive pressing of the PV button selec | t a new range:                               |  |  |
| 1                                 |                                         | Instantaneous Active Power in kW             |  |  |
|                                   |                                         |                                              |  |  |
|                                   |                                         |                                              |  |  |
|                                   |                                         |                                              |  |  |
|                                   |                                         |                                              |  |  |
|                                   |                                         |                                              |  |  |

# EASTRON SDM630-Modbus User Manual

| 2 | L <sup>1</sup><br>L <sup>2</sup><br>L <sup>3</sup><br>L <sup>3</sup><br>L <sup>3</sup><br>L <sup>3</sup><br>L <sup>3</sup><br>L <sup>3</sup><br>L <sup>3</sup><br>L <sup>3</sup> | Instantaneous Reactive Power in kVAr |
|---|----------------------------------------------------------------------------------------------------|--------------------------------------|
| 3 | $ \begin{array}{cccccccccccccccccccccccccccccccccccc$                                                                                                    | Instantaneous Volt-amps in KVA       |
| 4 | E CONTRACTOR KW<br>KVAr<br>CONTRACTOR KVAr<br>CONTRACTOR KVA                                                                                                    | Total kW, kVArh, kVA                 |

Energy Measurements

Each successive pressing of the button selects a new range:

| 1-1 | IMPORT<br>KWh<br>COUCO<br>COUCO<br>C | Imported active energy in kWh |
|-----|----------------------------------------------------------------------------------------------------|-------------------------------|
| 1-2 | EXPORT<br>KWh<br>COUCO<br>COUCO<br>C | Exported active energy in kWh |

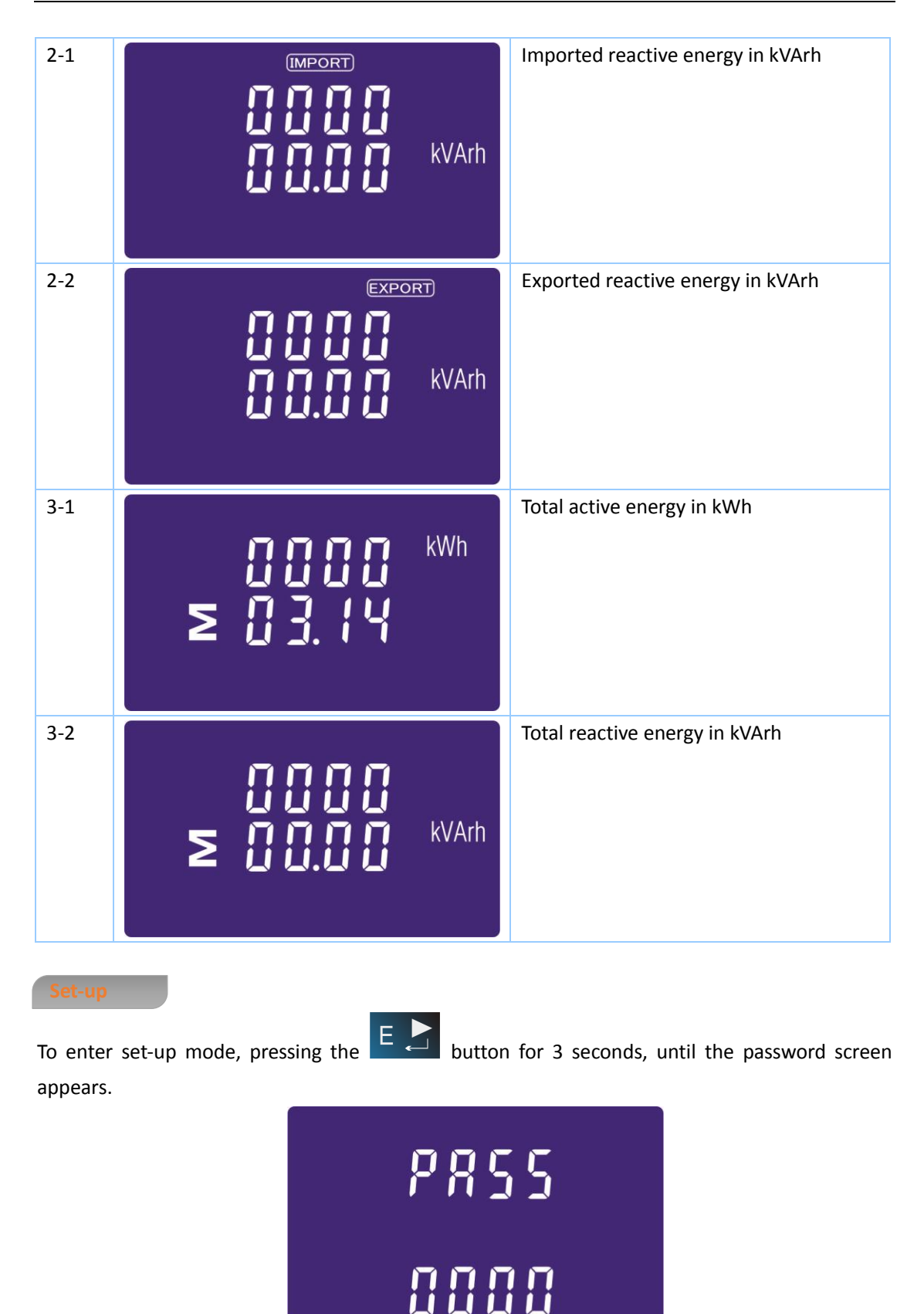

Setting up is password-protected so you must enter the correct password (default '1000') before processing. If an incorrect password is entered, the display will show: Err

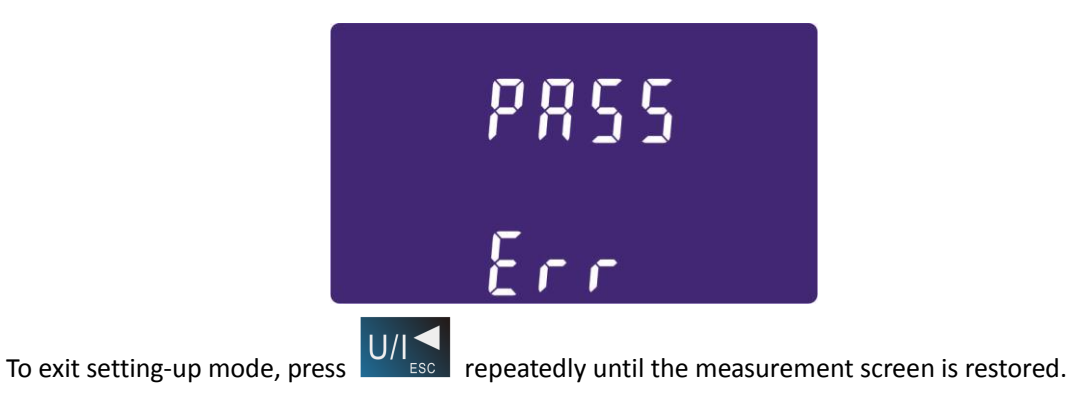

## Set-up Entry Methods

Some menu items, such as password, require a four-digit number entry while others, such as supply system, require selection from a number of menu options.

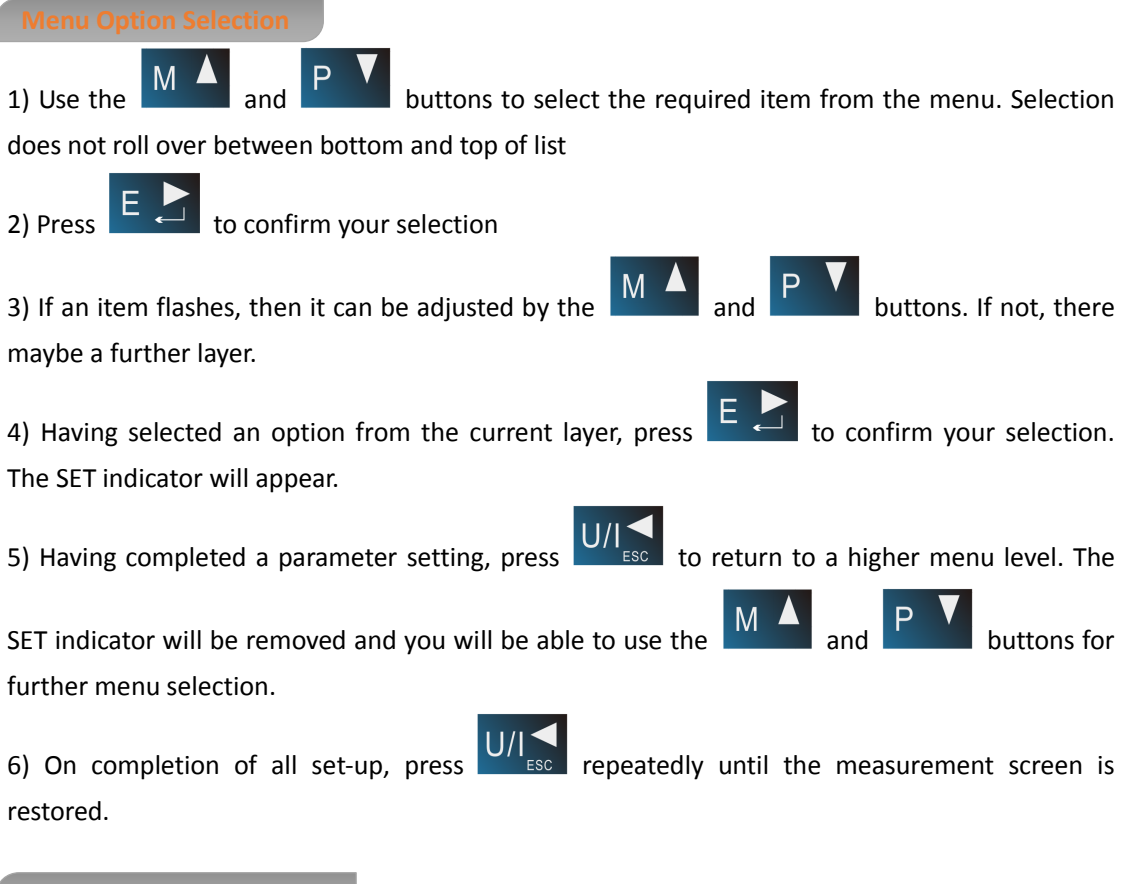

#### Number Entry Procedure

When setting up the unit, some screens require the entering of a number. In particular, on entry to the setting up section, a password must be entered. Digits are set individually, from left to right. The procedure is as follows:

1) The current digit to be set flashes and is set using the

M A and P buttons

2) Press to confirm each digit setting. The SET indicator appears after the last digit has been set.

3) After setting the last digit, press to exit the number setting routine. The SET indicator will be removed.

**Change password** 

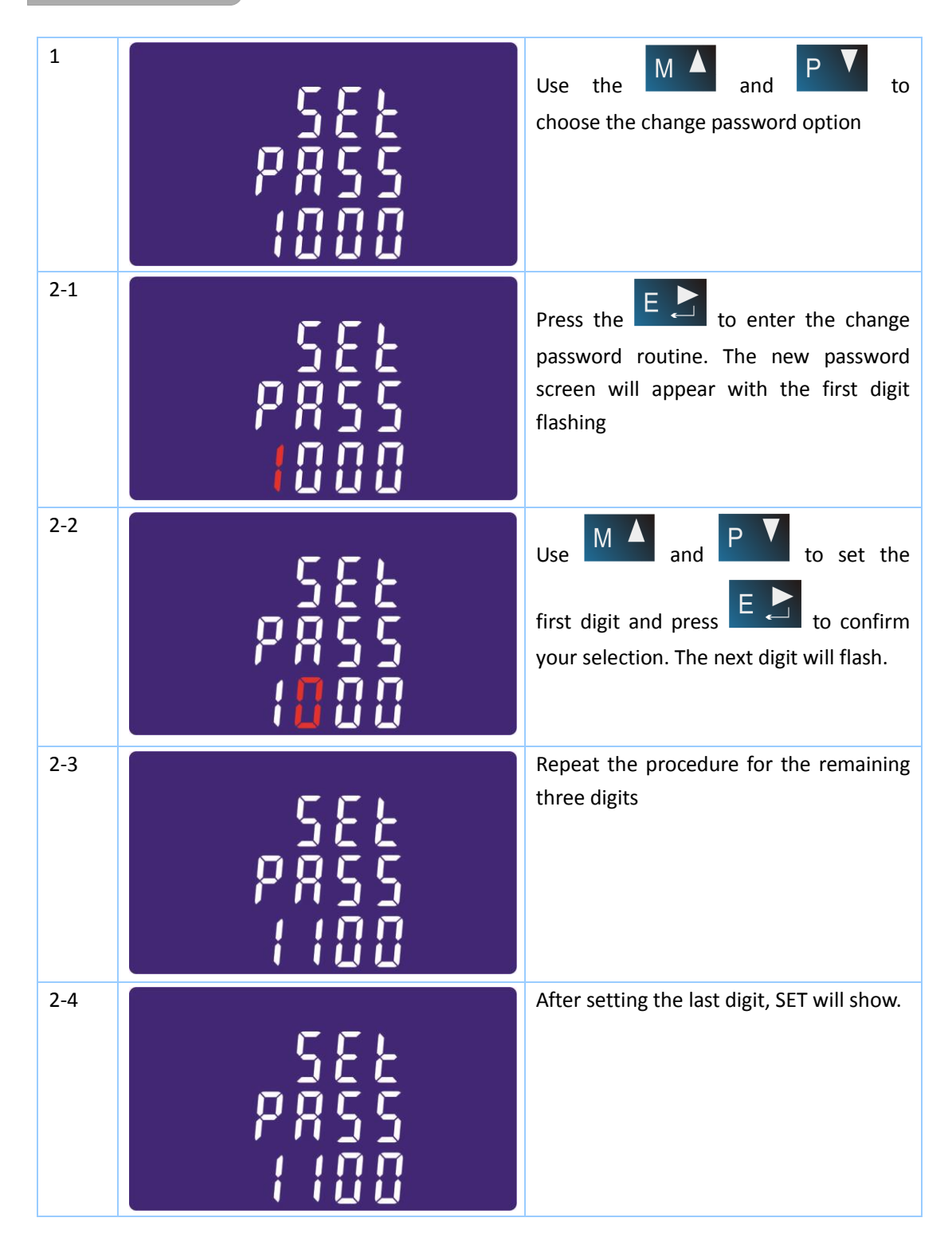

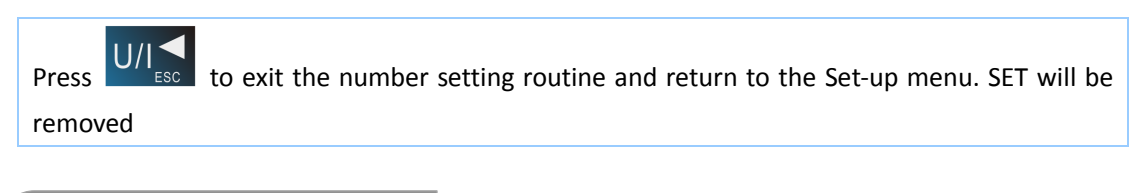

#### DIT Demand Integration Time

This sets the period in minutes over which the current and power readings are integrated for maximum demand measurement. The options are: 0, 5, 8, 10, 15, 30, 60 minutes

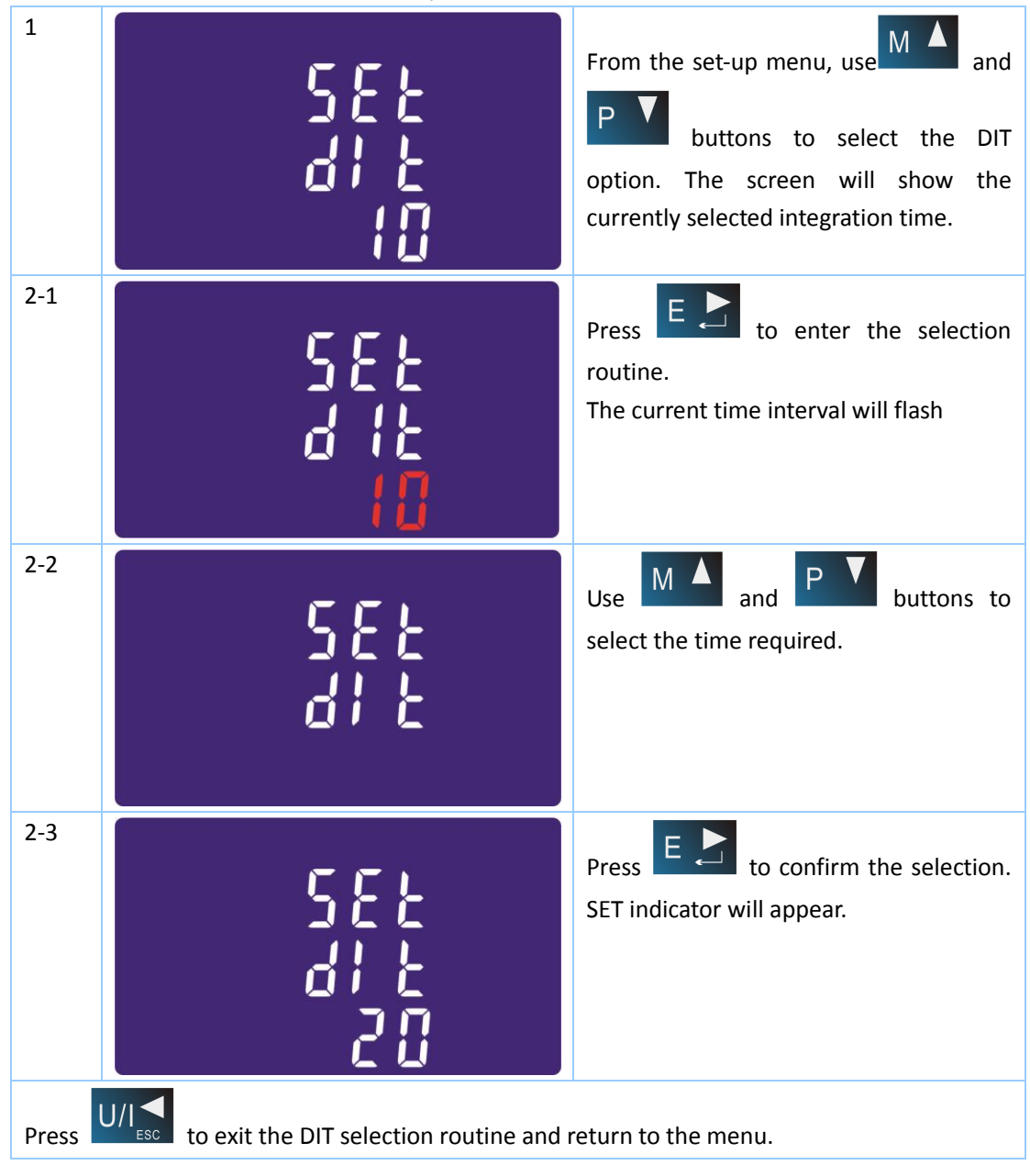

#### Backlit set-up

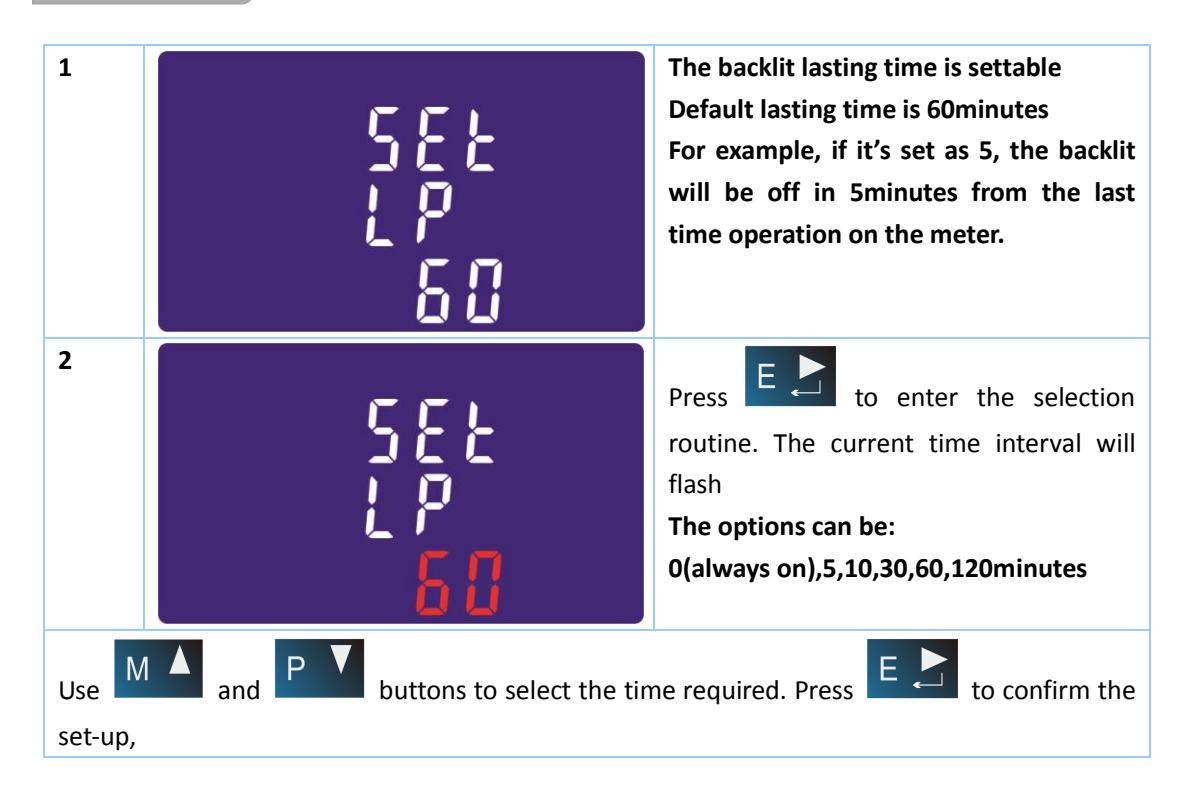

## **Supply System**

Use this section to set the type of power supply being monitored.

| 1   | 545<br>323 | From the Set-up menu, use<br>and<br>System option. The screen will show the currently selected power supply. |
|-----|------------|----------------------------------------------------------------------------------------------------|
| 2-1 | 545<br>3P3 | Press <b>E</b> to enter the selection routine. The current selection will flash                              |
| 2-2 | 545<br>122 | Use and <b>P</b> buttons to<br>select the required system option:<br>1P2(W),3P3(W),3P4(W)                    |

# EASTRON SDM630-Modbus User Manual

| 2-3           | 545<br>324                                                                      | Press <b>E</b> to confirm the selection.<br>SET indicator will appear. |
|---------------|---------------------------------------------------------------------------------|------------------------------------------------------------------------|
| Press and you | to exit the system selection routine a will be returned to the main Set-up Menu | and return to the menu. SET will disappear                             |

# Pulse output

This option allows you to configure the pulse output 1. The output can be set to provide a pulse for a defined amount of energy active or reactive.

Use this section to set up the pulse output for:

Total kWh/ Total kVArh

Import kWh/Export kWh

Import KVArh/Export KVArh

| 1      | SEE <sup>kWh</sup><br>rEy             | From the Set-up menu, use<br>and<br>buttons to select the Pulse output option. |
|--------|---------------------------------------|--------------------------------------------------------------------------------|
| 2-1    | SEE <sup>KWh</sup><br>rEy             | Press <b>E</b> to enter the selection routine. The unit symbol will flash.     |
| 2-2    | SEE<br>rES <sup>kVArh</sup>           | Use and <b>P</b> buttons to choose kWh or kVArh.                               |
| On com | pletion of the entry procedure, press | to confirm the setting and press                                               |
|        | to return to the main set up menu.    |                                                                                |

# Pulse rate

Use this to set the energy represented by each pulse. Rate can be set to 1 pulse per dFt/0.01/0.1/1/10/100kWh/kVArh.

|                             | 582<br>- 828<br>- 10                                                     | (It shows 1 impulse = 10kWh/kVArh)                                                                                               |
|-----------------------------|--------------------------------------------------------------------------|----------------------------------------------------------------------------------------------------|
| 1                           | 582<br>- 828<br>10                                                       | From the Set-up menu, use<br>and<br>Rate option.                                                                                 |
| 2                           | 582<br>- 828<br>-                                                        | Press <b>E</b> to enter the selection<br>routine. The current setting will flash.<br>Note: When it's dFt,<br>it means 2.5Wh/VArh |
| Use M<br>procedu<br>up menu | and <b>P</b> buttons to choose press <b>E</b> to confirm the setting and | pulse rate. On completion of the entry of press $U/I \leq SC$ to return to the main set                                          |

#### **Pulse Duration**

The energy monitored can be active or reactive and the pulse width can be selected as 200, 100(default) or 60ms.

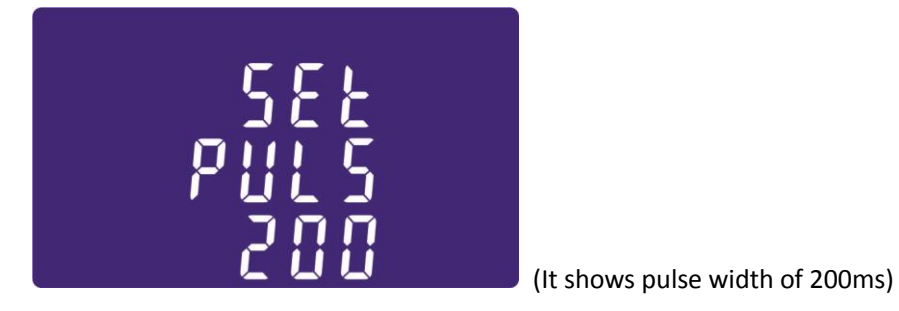

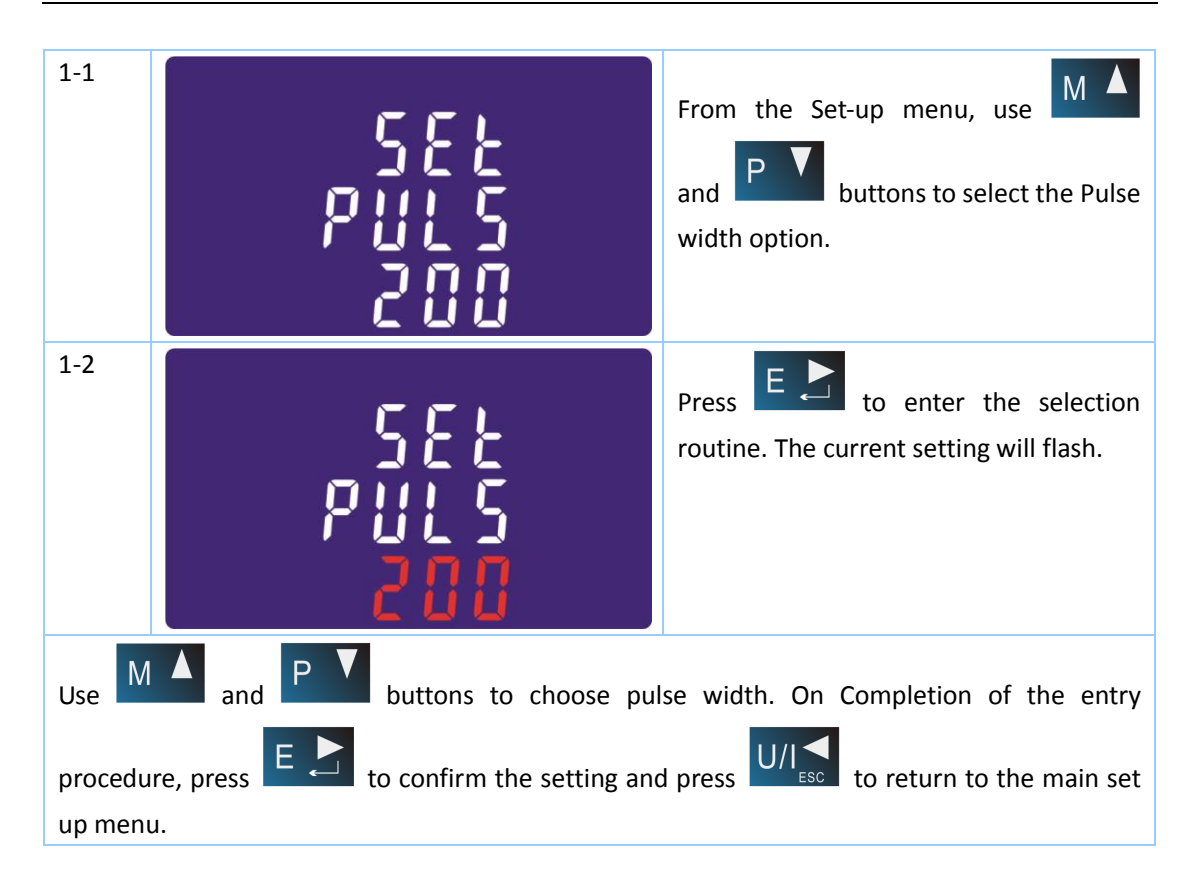

## Communication

There is a RS485 port can be used for communication using Modbus RTU protocol. For Modbus RTU, parameters are selected from Front panel.

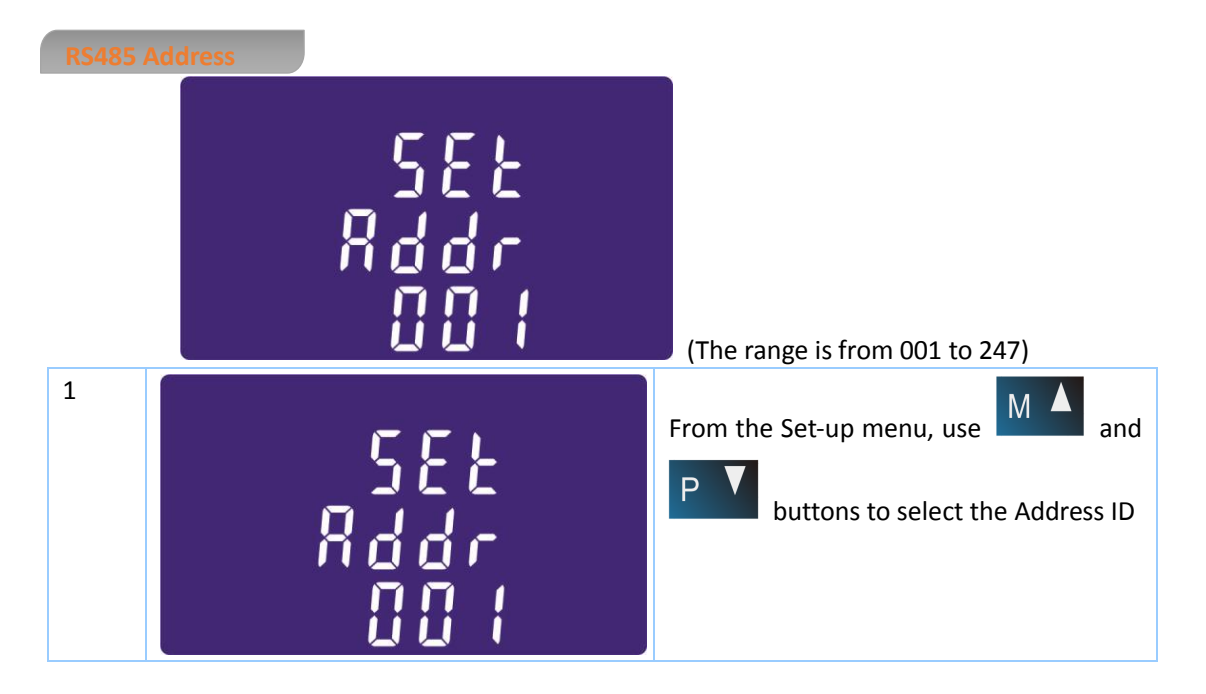

# EASTRON SDM630-Modbus User Manual

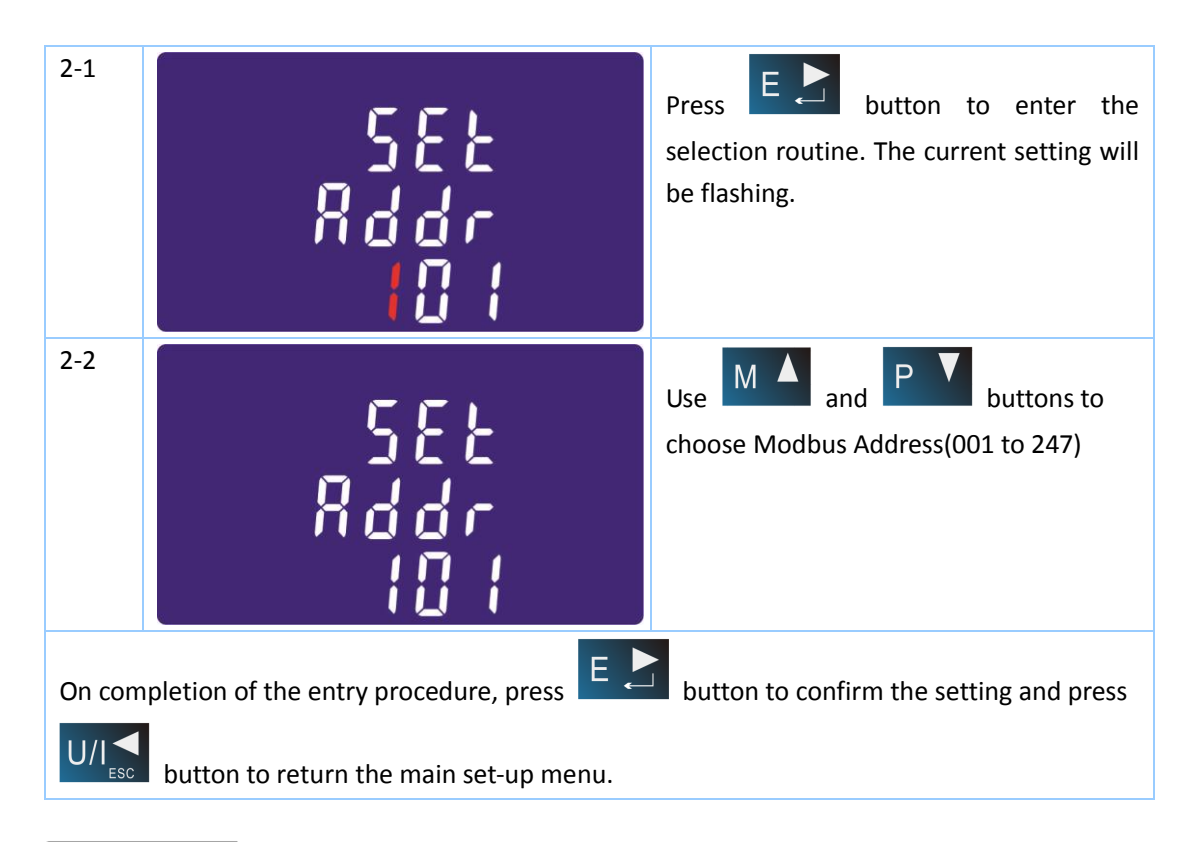

# Baud Rate

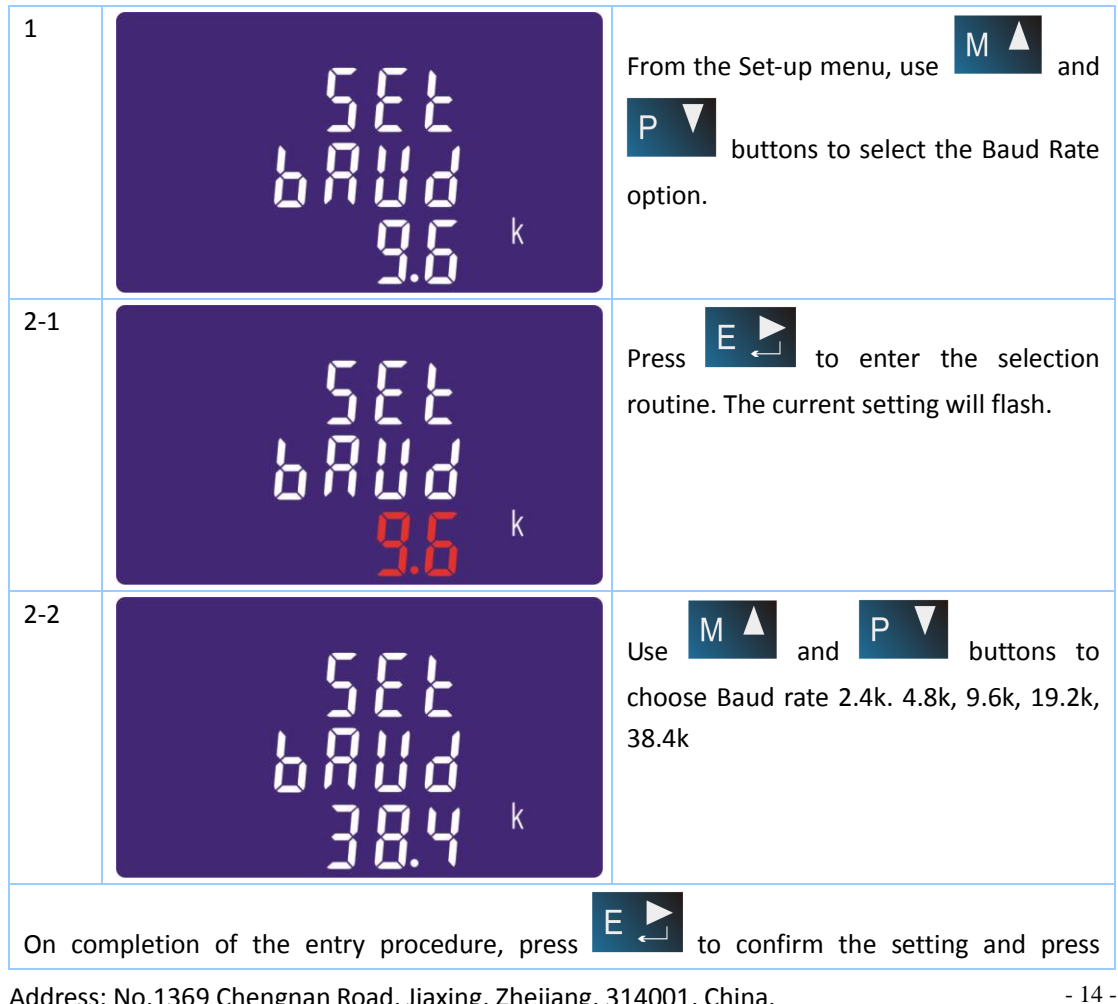

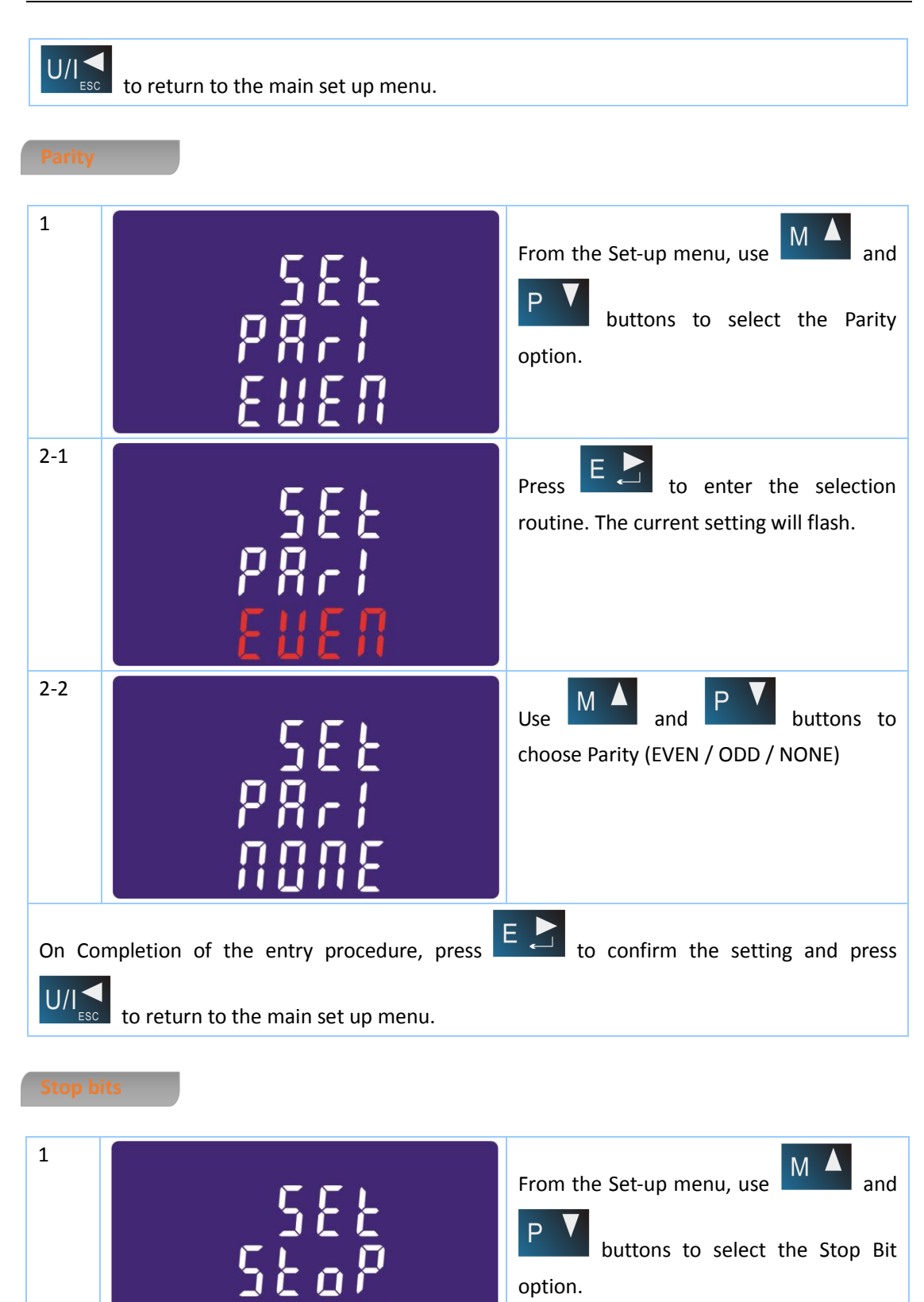

Ρ

option.

buttons to select the Stop Bit

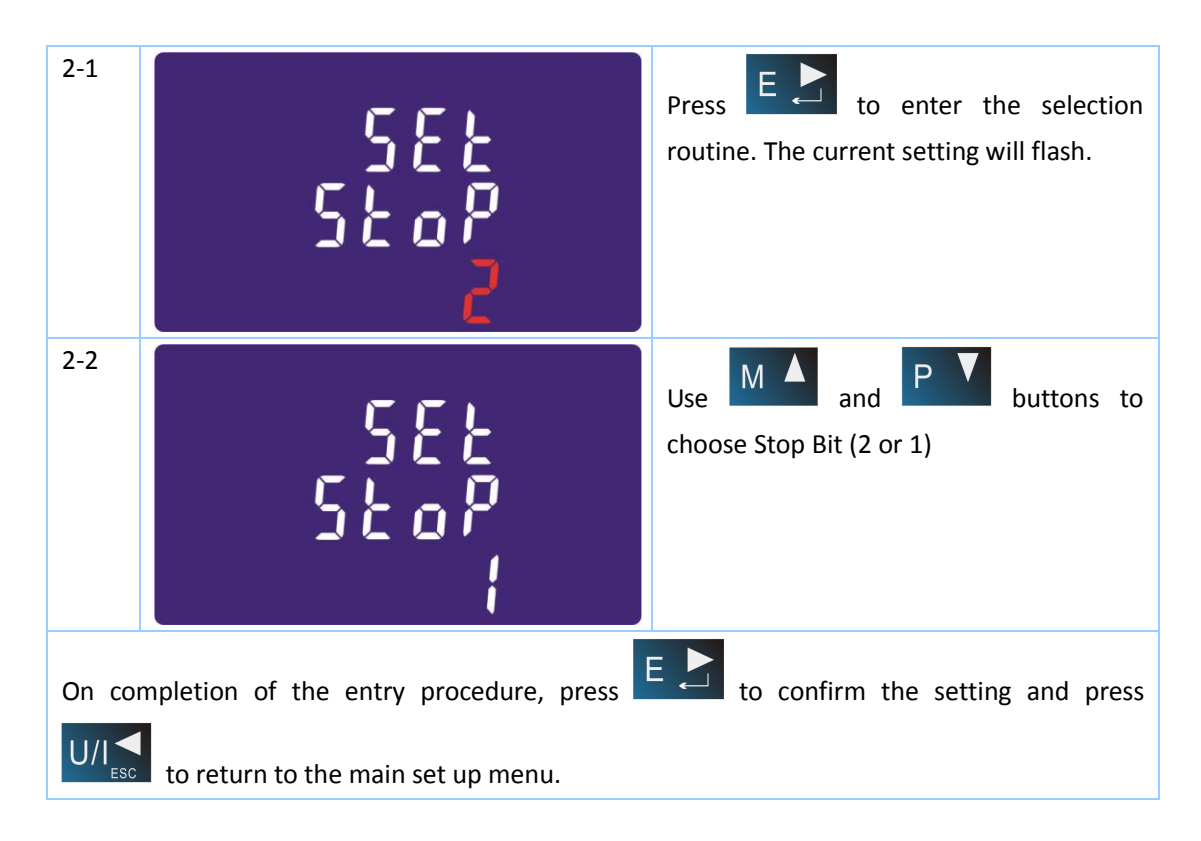

# CLR

The meter provides a function to reset the maximum demand value of current and power.

| 1     | ELr                                | From the Set-up menu, use and buttons to select the reset option. |
|-------|------------------------------------|-------------------------------------------------------------------|
| 2     | MD<br>ELr                          | Press <b>E</b> to enter the selection routine. The MD will flash. |
| Press | E to confirm the setting and press | to return to the main set up menu.                                |

Specifications

#### Measured Parameters

The unit can monitor and display the following parameters of a single phase two wire(1p2w), three phase three wire(3p3w) or four phase four wire(3p4w) supply.

# Voltage and Current

Phase to neutral voltages 100 to 289V a.c. (not for 3p3w supplies) Voltages between phases 173 to 500V a.c. (3p supplies only) Percentage total voltage harmonic distortion (THD%) for each phase to N ( not for 3p3w supplies) Percentage voltage THD% between phases (three phase supplies only) Current THD% for each phase

# Power factor and Frequency and Max. Demand

Frequency in Hz

Instantaneous power:

Power 0 to 99999 W

Reactive Power 0 to 99999 VAr

Volt-amps 0 to 99999 VA

Maximum demanded power since last Demand reset Power factor Maximum neutral demand current, since the last Demand reset (for 3p4w supply only)

# Energy Measurements

- Imported active energy
   0 to 999999.99 kWh
- Exported active energy 0 to 999999.99 kWh
- Imported reactive energy 0 to 999999.99 kVArh
- Exported reactive energy 0 to 999999.99 kVArh
- Total active energy 0 to 999999.99 kWh
- Total reactive energy 0 to 999999.99 kVArh

# Measured Inputs

Voltage inputs through 4-way fixed connector with 25mm<sup>2</sup> stranded wire capacity. single phase two wire(1p2w), three phase three wire(3p3w) or four phase four wire(3p4w) unbalanced. Line frequency measured from L1 voltage or L3 voltage.

0.5% of nominal

1% of unity (0.01)

0.2% of mid-frequency

±1% of range maximum

±1% of range maximum

±1% of range maximum

Class 1 IEC 62053-21

±1% of range maximum

1% up to 31st harmonic

#### Accuracy

- Voltage 0.5% of range maximum
- Current
- Frequency
- Power factor
- Active power (W)
- Reactive power (VAr)
- Apparent power (VA)
- Active energy (Wh)
- Reactive energy (VARh)
- Total harmonic distortion
- Temperature co-efficient Voltage and current = 0.013%/°C typical
  - Active energy = 0.018%/°C, typical
- Response time to step input 1s, typical, to >99% of final reading, at 50 Hz.

# Interfaces for External Monitoring

Three interfaces are provided:

- an RS485 communication channel that can be programmed for Modbus RTU protocol
- an Pulse output(Pulse 1) indicating real-time measured energy.(configurable)
- an Pulse output(Pulse 2) 400imp/kWh

The Modbus configuration (Baud rate etc.) and the pulse output assignments (kW/kVArh, import/export etc.) are configured through the Set-up screens.

# **Pulse Output**

The unit provides two pulse outputs. Both pulse outputs are passive type.

Pulse output 1 is configurable. The pulse output can be set to generate pulses to represent total / import/export kWh or kVarh.

The pulse constant can be set to generate 1 pulse per:

dFt = 2.5 Wh/VArh

0.01 = 10 Wh/VArh

0.1 = 100 Wh/VArh

 $1 = 1 \, kWh/kVArh$ 

10 = 10 kWh/kVArh

100 = 100 kWh/kVArh

Pulse width: 200/100/60ms

Pulse output 2 is non-configurable. It is fixed up with active kWh. The constant is 400imp/kWh.

# RS485 Output for Modbus RTU

For Modbus RTU, the following RS485 communication parameters can be configured from the Set-up menu:

Baud rate 2400, 4800, 9600, 19200, 38400

Parity none (default)/odd/even

Stop bits 1 or 2  $\,$ 

RS485 network address nnn – 3-digit number, 001 to 247

**Modbus™ Word order** Hi/Lo byte order is set automatically to normal or reverse. It cannot be configured from the set-up menu.

#### **Reference Conditions of Influence Quantities**

Influence Quantities are variables that affect measurement errors to a minor degree. Accuracy is verified under nominal value (within the specified tolerance) of these conditions.

- Ambient temperature
   23°C ±1°C
- Input frequency 50 or 60Hz ±2%
- Input waveform
   Sinusoidal (distortion factor < 0.005)</li>
- Magnetic field of external origin Terrestrial flux

#### Environment

| • Operating temperature -25°C to +5 | 5°C* |
|-------------------------------------|------|
|-------------------------------------|------|

- Storage temperature -40°C to +70°C\*
- Relative humidity
   0 to 90%, non-condensing

- Altitude
- Warm up time
- Vibration

1 minute 10Hz to 50Hz, IEC 60068-2-6, 2g

Up to 2000m

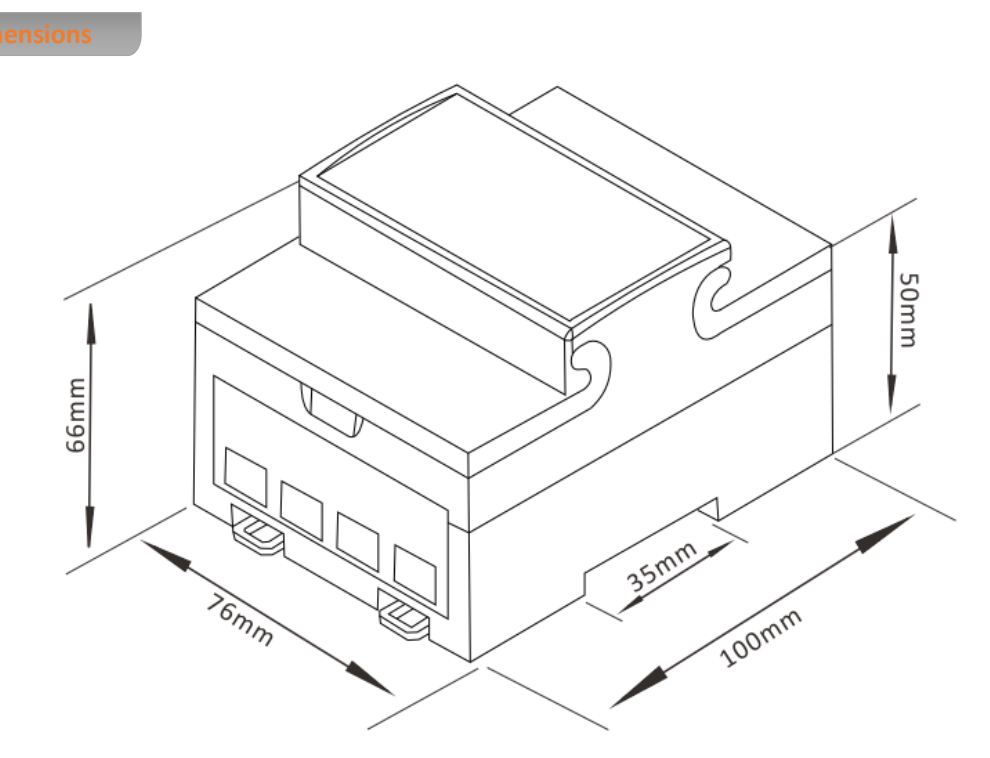

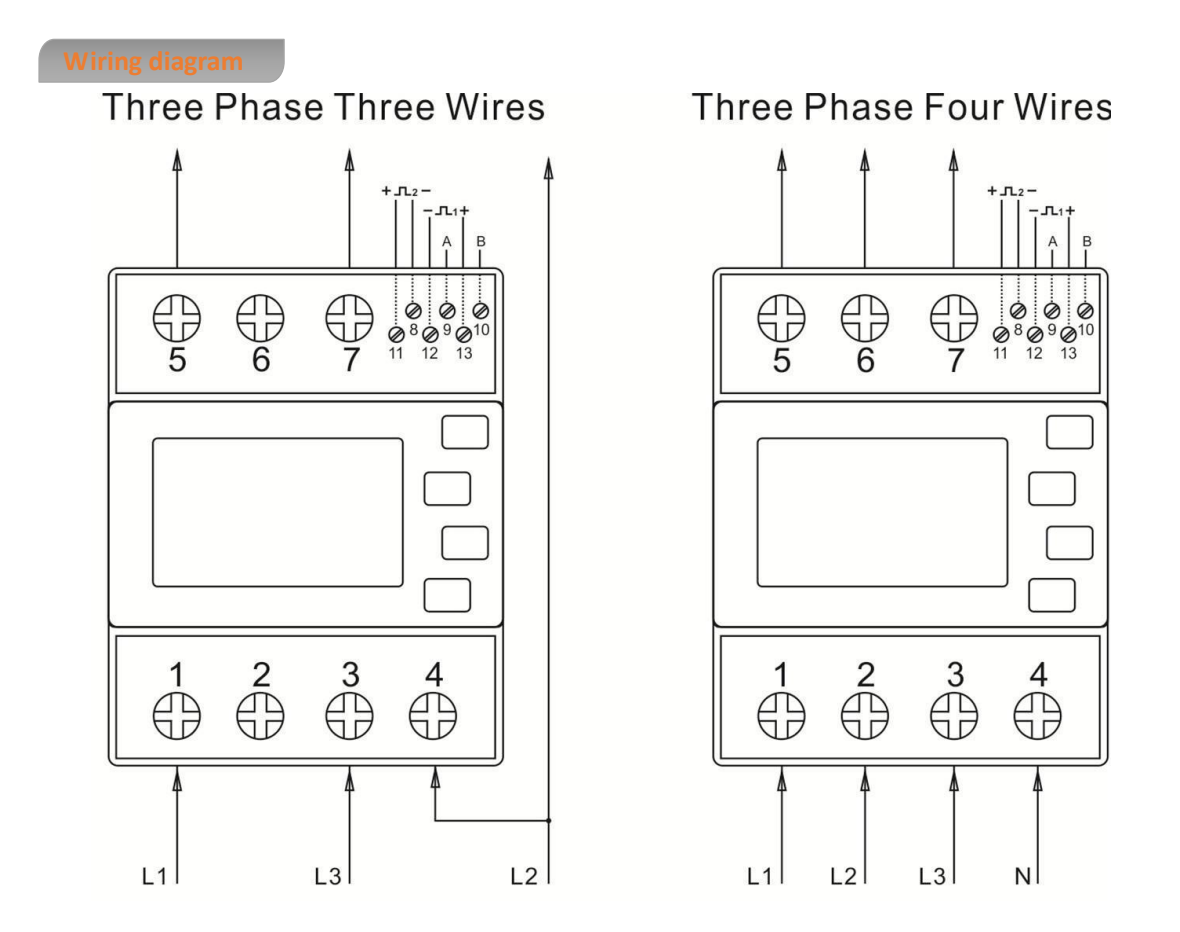

Address: No.1369 Chengnan Road, Jiaxing, Zhejiang, 314001, China. Tel: 0086-573-83698881/83698882 Fax: 0086-573-83698883 Web: www.eastron.com.cn - 19 -

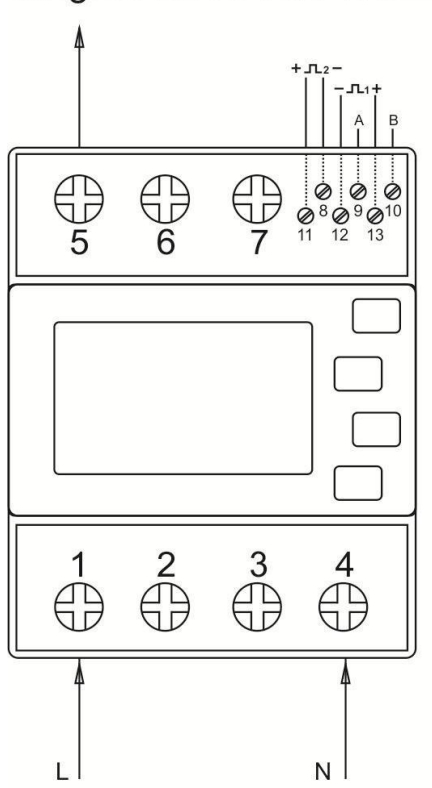

# Single Phase Two Wires